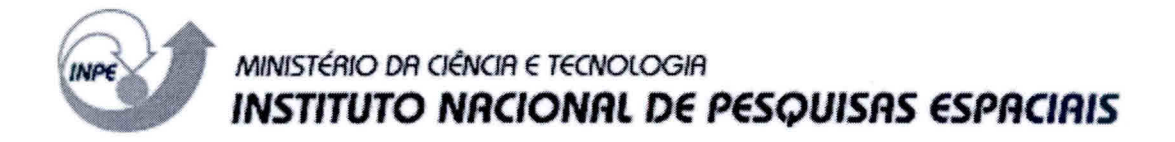

#### INPE-10105-MAN/34

## ANÁLISE DA PUREZA E TEOR DE ÁGUA EM DIMETILHIDRAZINA ASSIMÉTRICA SEGUNDO A NORMA MIL – P – 25604E

Turíbio Gomes Soares Neto Jorge Benedito Freire Jofre

Publicação Interna – sua reprodução ao público externo está sujeita à autorização da chefia.

INPE São José dos Campos 2003

#### RESUMO

Este documento tem como principal objetivo estabelecer um procedimento padrão para análise de pureza e teor de água no propelente 1,1dimetilhidrazina (UDMH) utilizado nos propulsores bipropelentes desenvolvidos e/ou testados no Laboratório Associado de Combustão e Propulsão (LCP/CES/INPE), a fim de se verificar sua conformidade com as especificações expressas na Norma MIL - P - 25604E editada em 01/10/1997.

# PURITY AND PERCENTAGE OF WATER ANALYSIS IN 1,1 - DIMETHYLHYDRAZINE (UDMH) IN AGREEMENT WITH THE MIL - P - 25604E NORM

#### ABSTRACT

The main objective of this document is to establish a standard procedure for purity and percentage of water analysis in 1,1 - dimethylhydrazine propellant used in the bipropellant thrusters developed and/or tested in the Combustion and Propulsion Associated Laboratory (LCP/CES/INPE), in order to verify its accordance with the specifications of the MIL-P-25604E norm that was published in October 1997.

# SUMÁRIO

# LISTA DE FIGURAS LISTA DE TABELAS

# LISTA DE SÍGLAS E/OU ABREVIATURAS

| 1 OBJETIVO E CAMPO DE APLICAÇÃO                  | 7  |
|--------------------------------------------------|----|
| 2 GRAU DE PUREZA DA DIMETILHIDRAZINA ASSIMÉTRICA | 7  |
| 3 CONSIDERAÇÕES SOBRE NORMAS DE SEGURANÇA        | 8  |
| 4 PUREZA E TEOR DE ÁGUA                          | 9  |
| 4.1 Introdução                                   | 9  |
| 4.2 Características do Equipamento               | 9  |
| 4.3 Características da Coluna                    | 9  |
| 4.4 Condições de Operação                        | 9  |
| 4.5 Condições de Aquisição de Dados              | 10 |
| 4.6 Cálculos                                     | 11 |
| 4.7 Análise em Passos                            | 11 |
| 4.8 Criando um Método de Análise em Passos       | 15 |
| 4.9 Criando uma Seqüência em Passos              | 22 |
| 5 MODELO DE RELATÓRIO DE ANÁLISE                 | 25 |
| 6 LISTA DE CHECAGEM DOS PROCEDIMENTOS DE ANÁLISE | 28 |
| REFERÊNCIAS BIBLIOGRÁFICAS                       | 31 |

Pág.

## LISTA DE FIGURAS

|                                                                    | Pág. |
|--------------------------------------------------------------------|------|
| 1 - Opções do software Turbochrom                                  | 12   |
| 2 - Escolha do método para análise de Dimetilhidrazina             | 13   |
| 3 - Escolha da seqüência para análise de Dimetilhidrazina          | 14   |
| 4 - Exemplo de identificação das amostras                          | 14   |
| 5 - "Data Channels"                                                | 16   |
| 6 - Configuração do amostrador automático                          | 17   |
| 7 - Configuração de acionamento de válvulas.                       | 17   |
| 8 - Configuração do fluxo de gás de arraste para coluna capilar    | 18   |
| 9 - Configuração do fluxo de gás de arraste para coluna empacotada | 18   |
| 10 - Configuração das zonas de aquecimento                         | 19   |
| 11 - Configuração dos detectores.                                  | 19   |
| 12 - Configurações dos eventos durante a corrida                   | 20   |
| 13 - Configurações das escalas dos gráficos.                       | 21   |
| 14 - "Quick Method Editor".                                        | 21   |
| 15 - Tempo de retenção das substâncias identificadas pelo software | 22   |
| 16 - "Global Parameters"                                           | 23   |
| 17 - "Sequence Template"                                           | 23   |
| 18 - "Sequence Information"                                        | 24   |
| 19 - "Description"                                                 | 24   |
| 20 - "File name"                                                   | 24   |
| 21 - Modelo de formulário padrão                                   | 26   |
| 22 - Resultados emitidos pelo software Turbochrom                  | 27   |

## LISTA DE TABELAS

|                                                          | Pág. |
|----------------------------------------------------------|------|
| 1 - Propriedades físicas e químicas da dimetilhidrazina. | 7    |

## LISTA DE SIGLAS E/OU ABREVIATURAS

EPI - Equipamento de proteção individual

MMH - Monometilhidrazina

UDMH - Dimetilhidrazina assimétrica

TCD - Detector de condutividade térmica

FID - Detector de ionização de chama

SNECMA – SNECMA MOTEURS

MMA - Monometilamina

SDMH – Dimetilhidrazina simétrica

### 1. OBJETIVO E CAMPO DE APLICAÇÃO

Este documento tem como principal objetivo estabelecer um procedimento padrão para análise de pureza e teor de água no propelente dimetilhidrazina assimétrica (UDMH) utilizado nos propulsores a bipropelentes desenvolvidos e/ou testados no Laboratório Associado de Combustão e Propulsão (LCP/CES/INPE), a fim de se verificar sua conformidade com as especificações expressas na Norma MIL - P - 25604E editada em 01/10/1997.

#### 2. GRAU DE PUREZA DA DIMETILHIDRAZINA ASSIMÉTRICA

As principais propriedades físicas e químicas da dimetilhidrazina assimétrica são apresentadas na tabela 1.

| PROPRIEDADES                      | GRAUS DE PUREZA - LIMITES |
|-----------------------------------|---------------------------|
| UDMH (% em peso)                  | ≥98,0                     |
| H <sub>2</sub> O (% em peso)      | ≤0,3                      |
| Aminas (% em peso)                | ≤1,5                      |
| N-Nitrosodimetilamina (% em peso) | ≤0.01                     |
| Cloretos (% em peso)              | ≤0,003                    |
| Densidade (g/ml) @ 60ºF           | 0,795 a 0,797             |
| @ 20ºC                            | 0,784                     |
| Carga de particulados (mg/l)      | ≤10                       |

## TABELA 1 - PROPRIEDADES FÍSICAS E QUÍMICAS DA DIMETILHIDRAZINA ASSIMÉTRICA

#### 3. CONSIDERAÇÕES SOBRE NORMAS DE SEGURANÇA

É extremamente importante lembrar dos riscos que são inerentes a manipulação de produtos químicos muito tóxicos e instáveis, os quais formam pares hipergólicos, como é o caso da dimetilhidrazina assimétrica.

A adoção das seguintes precauções é indispensável para que a análise seja efetuada com a melhor segurança possível:

- As amostras de propelentes devem ser armazenadas e/ou transportadas sob baixa temperatura, preferencialmente armazenadas em freezer e transportadas em banho de gelo;
- Colocar cartaz na entrada do laboratório indicando que está sendo manipulado produto tóxico;
- 3) Manipulação dos produtos químicos em capela;
- 4) Usar EPI como avental, óculos de proteção, luvas e máscara facial;
- Os equipamentos de segurança do Laboratório Químico devem estar em bom estado: chuveiro, lava olhos, extintores de água;
- Não colocar ou manipular substâncias oxidantes nas proximidades;
- Colocar sistema de exaustão na saída do cromatógrafo e em outros equipamentos;
- 8) Utilização obrigatória do detector de hidrazina;
- 9) Munir-se da Lista de Checagem descrita no item: 6. Lista de Checagem dos Procedimentos de Análise.

Gostaríamos de salientar que existem algumas publicações internas do INPE, relativo à segurança, manuseio e análise de hidrazina (Calegão et al. (1995); Bressan et al. (1996)).

## 4. PUREZA E TEOR DE ÁGUA

#### 4.1. Introdução

A determinação da pureza de UDMH e teor de H<sub>2</sub>O é efetuada utilizando-se a técnica de Cromatografia em fase gasosa, sendo a metodologia idêntica à aplicada para análise de MMH. Segundo estudos de análise quantitativa de MMH realizadas na SNECMA (Vernon), a coluna PEG 400/Fluoropak 80 (recomendada pela norma MIL) foi substituída pela coluna Quadrol com fase estacionária de N-N-N'-N'- Tétrakis (2 hidroxipropil) Etileno Diamina. Por esse motivo utilizou-se a coluna quadrol ao invés da PEG 400/Fluoropak.

#### 4.2. Características do Equipamento

- Cromatógrafo em fase gasosa, modelo Autosystem XL da Perkin Elmer com:
  - Amostrador automático
  - Detectores de TCD e FID
  - Sistema de Controle e aquisição de dados

#### 4.3. Características da Coluna

- Fase estacionária N-N-N'-N'- Tétrakis(2 hidroxipropil)Etileno Diamina
- Suporte Cromosorb WAW 45/60 mesh
- Concentração de impregnação ~40%
- Comprimento 2 m
- Diâmetro 1/8 "

#### 4.4. Condições de Operação

- Volume injetado de amostra - 1 μl

- Temperatura do injetor 120 °C
- Temperatura do forno 70 ºC em isoterma
- Gás de arraste He (pureza em He  $\geq$  99,995 %)
- Vazão do gás de arraste 30 ml/min.
- Temperatura do detector 120 °C

#### 4.5. Condições de Aquisição de Dados

Os parâmetros de atenuação, integração, área de descarte, tempos de retenção, etc são definidos no software turbochrom, de acordo com o arquivo denominado de UDMH.mth. A seqüência de amostragem é definida no arquivo UDMH.seq e o resultado da análise é gravado no arquivo UDMH.rpt. Estes arquivos foram criados através da analogia entre a análise de UDMH e MMH, sendo que a análise de MMH foi desenvolvida pelo Me Ch. Blondeau (Blondeau, 1999), quando de sua estadia no Brasil, no período de 11/10 a 30/10/99. Esses arquivos serão detalhados posteriormente.

A seqüência de eluição dos produtos de análise é: ar, Azometano, Amônia + impurezas (M=44), Monometilamina (MMA), Metanol, Dimetilhidrazina assimétrica (UDMH), Formaldeído Monometilhidrazina, H<sub>2</sub>O, Dimetilhidrazina simétrica (SDMH), Monometilhidrazina (MMH) e Etilhidrazina.

Antecedendo as análises, realiza-se a passivação da coluna através de 3 injeções sucessivas de 1 µl de UDMH. Para cada amostra, prepara-se 2 frascos para o carrossel do amostrador automático, onde são efetuadas três análises por frasco. Esta seqüência de operação é especificada no arquivo UDMH.seq. Os coeficientes de resposta adotados para o TCD (relativos a UDMH) são todos iguais a 1 (um).

10

#### 4.6. Cálculos

Para qualquer grau de pureza:

% UDMH = 
$$\frac{A_{UDMH} \times F_{UDMH} \times 100}{\sum_{i=1}^{n} Ai}$$
 (1)

$$\% H_2 O = \frac{A_{H_2 O} \ x \ F_{H_2 O} \ x \ 100}{\sum_{i=1}^{n} Ai}$$
(2)

onde :

....

A = área do pico;

F= fator de atenuação;

$$\sum_{1}^{n} Ai = A_{UDMH} \ x \ F_{UDMH} \ x \ 100 \ + \ A_{H_{2}O} \ x \ F_{H_{2}O} \ x \ 100$$
(3)

#### 4.7. Análise em Passos

- Preparar solução de Ca(ClO)<sub>2</sub> a 3% p/p (Ex.: 120 g para 4 L de solução);
- Abrir a válvula do cilindro de gás He e ajustar a pressão de saída para 7 Kgf/cm<sup>2</sup>;
- 3) Abrir a válvula de posto de He e ajustar pressão para 90 PSI;
- 4) Ligar o disjuntor de segurança;
- 5) Ligar o micro e a impressora;
- 6) Ligar o cromatógrafo Autosystem XL no interruptor frontal do equipamento. O equipamento, automaticamente, executará o método 5 por "default". Este método já está ajustado para também trabalhar com FID sem passagem de gás pelo detetor TCD, assim sendo, a corrente no TCD deverá ser igual a zero ("Range" = 0);

- No microcomputador, carregar o programa Turbochrom clicando com o "mouse" na barra de atalho. Aparecerão na tela as opções do software, como mostra a figura 1;
- 8) Executar os comandos "run" e a seguir opção 'take control";
- Executar os comandos "Setup", escolha o método: method -UDMH.mth (C:\TC4\UDMH\UDMH.mth) e determine Data path -C:\TC4\UDMH, como mostra a figura 2;
- Na tela do "setup" escolher a opção "sequence". Escolha a seqüência UDMH.seq (C:\tc4\UDMH\UDMH.seq) e determine o data path -C:\TC4\UDMH, conforme mostra a figura 3;

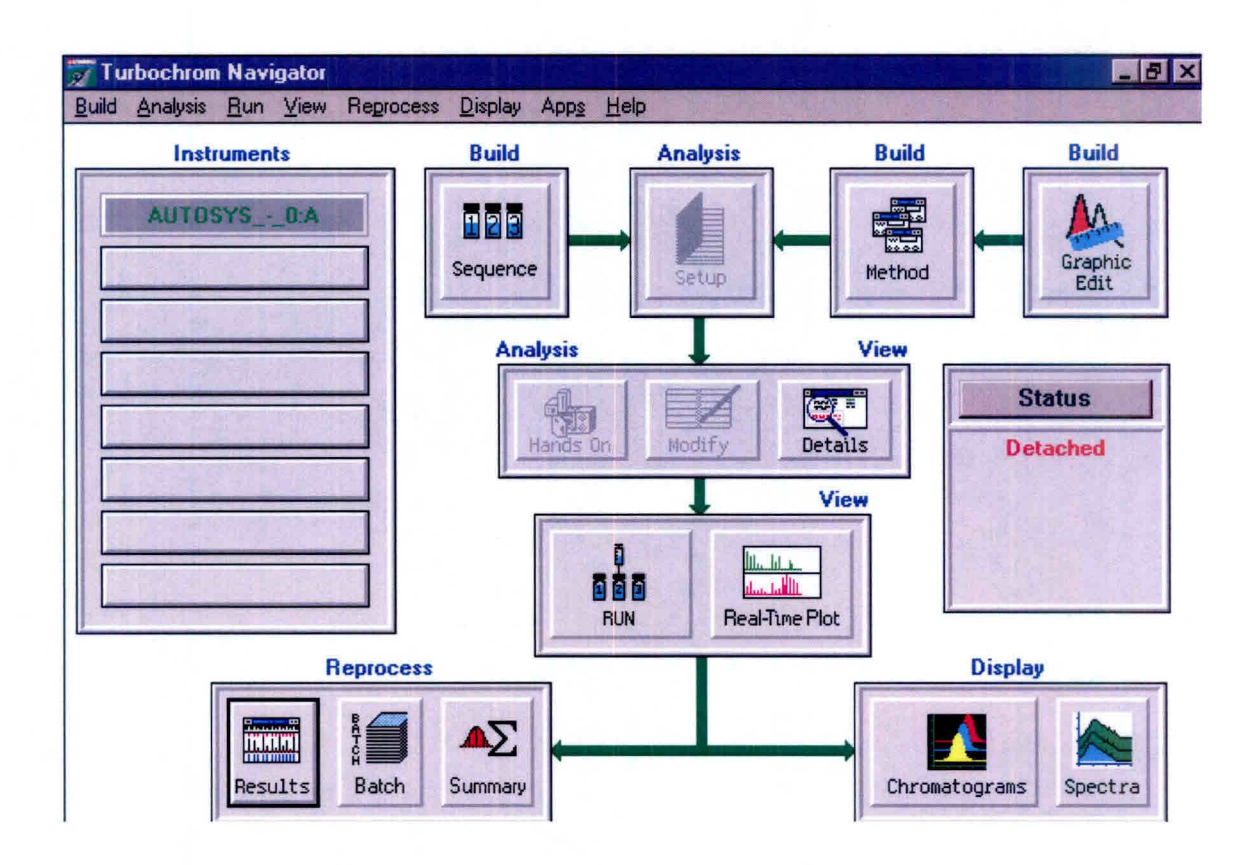

Fig. 1 - Opções do software Turbochrom.

| C QuickS                                                  | tart © <u>M</u> ethod              | C <u>S</u> e    | quence                             | OK                      |
|-----------------------------------------------------------|------------------------------------|-----------------|------------------------------------|-------------------------|
| Instrument                                                | AUTOSYS0:A                         |                 | T                                  | Cancel                  |
| M <u>e</u> thod                                           | C:\TC4\UDMH\UD                     | MH.MTH          |                                    |                         |
| <u>D</u> ata Path<br><u>B</u> ase File I<br>Operator Init | Name UDMH s                        | Starting File N | Lumber 1                           |                         |
| Quick                                                     | Method<br>ist                      | Start W         | hen Ready                          |                         |
| - Interface D<br>© M <u>u</u> ltipl                       | ata Buffering<br>e Runs 🔿 Single R | iun F           | Suppress <u>P</u> r<br>Suppress Re | ocessing<br>ports/Plots |

Fig. 2 - Escolha do método para a análise de dimetilhidrazina.

- Habilitar novamente a opção "method" e escolher "Vial List". Completar os campos para identificação das amostras, conforme o exemplo da figura 4. Salvar este novo "Vial List" e fechar este aplicativo;
- Após definirmos método, seqüência e "Vial List", na tela setup clicar OK. Neste momento, o equipamento assumirá as condições de análise;
- Ligar o detector de hidrazina e verificar validade da fita e a carga da bateria;
- Pegar 3 frascos novos de amostras (Part number AV-1242) e colocar no suporte na capela;
- Colocar cartaz na entrada do laboratório indicando que estão sendo manipulados produtos tóxicos;

| C Quicks                                        | e<br>itart C <u>M</u> ethod | © Sequence               |
|-------------------------------------------------|-----------------------------|--------------------------|
| Instrument                                      | AUTOSYS0:A                  |                          |
| S <u>e</u> quence                               | C:\TC4\UDMH\UDM             | MH.SEQ 🕞                 |
| <u>D</u> ata Path<br>S <u>t</u> arting R        | C:\TC4\UDMH                 | nding <u>R</u> ow 9      |
| Operator Ini<br>- Build                         | tials Jofre                 | Begin Bun                |
|                                                 | <u>k</u> Method             | Start When Ready         |
| Quic <u>i</u><br>Quic <u>i</u><br>Quic <u>i</u> | .ist                        | 5 88C 35.65 74 Nice 2 13 |

Fig. 3 - Escolha da seqüência para a análise de dimetilhidrazina.

| Dotio | ns Choices | ormation - Lr<br>Heln | iannel B |      |      |                                        | A STREET |          |         |
|-------|------------|-----------------------|----------|------|------|----------------------------------------|----------|----------|---------|
| Vam   | e [40 char | acters]               | 1.2      |      |      | 15 1 2 1                               |          |          | 1.1.1.1 |
| sequ  | iencia UDI | мн                    | 6.5.3    |      | 1    | 18 1 1 1 1 1 1 1 1 1 1 1 1 1 1 1 1 1 1 | 10 CC 27 |          | 2 7 3   |
| Row   | Туре       | Name                  | Samp #   | Site | Vial | Samp Amt                               | ISTD Amt | Samp Vol | Dil     |
| 1     | Sample     | sequencia             | 1        | В    | 1    | 1.000000                               | 1.000000 | 1.000    | 1.00000 |
| 2     | Sample     | sequencia             | 2        | В    | 1    | 1.000000                               | 1.000000 | 1.000    | 1.00000 |
| 3     | Sample     | sequencia             | 3        | В    | 1    | 1.000000                               | 1.000000 | 1.000    | 1.00000 |
| 4     | Sample     | sequencia             | 4        | В    | 2    | 1.000000                               | 1.000000 | 1.000    | 1.00000 |
| 5     | Sample     | sequencia             | 5        | В    | 2    | 1.000000                               | 1.000000 | 1.000    | 1.00000 |
| 6     | Sample     | sequencia             | 6        | В    | 2    | 1.000000                               | 1.000000 | 1.000    | 1.00000 |
| 7     | Sample     | sequencia             | 7        | В    | 3    | 1.000000                               | 1.000000 | 1.000    | 1.00000 |
| 8     | Sample     | sequencia             | 8        | В    | 3    | 1.000000                               | 1.000000 | 1.000    | 1.00000 |
| 9     | Sample     | sequencia             | 9        | В    | 3    | 1.000000                               | 1.000000 | 1.000    | 1.00000 |

Fig. 4 - Exemplo de identificação das amostras.

- 16) Colocar máscara, óculos e luvas. Pegar amostra de UDMH no freezer;
- 17) Encher os frascos na capela utilizando micropipeta volumétrica com capacidade de 1000 μl com ponteira descartável. Transportar frascos de amostras para o carrossel automático do cromatógrafo. Colocar a

partir da posição 1 externa a amostra 1 ("vial" 1) e na seqüência a amostra 2 ("vial" 2) e amostra 3 ("vial"3);

- 18) Colocar os dois frascos maiores com água, para descarte, na posição
  1 e 2 do "Waste";
- Verificar com o detector se existe vazamento de propelente para o ambiente;
- 20) Guardar a amostra de UDMH no freezer;
- Verificar a estabilidade da linha de base. Normalmente em torno de 40 minutos o sistema está estável;
- 22) Executar o comando "real time";
- Iniciar análise através do comando "Start Run". Acompanhar gráfico do cromatograma através do comando "real time";
- Após o término da análise de cada injeção, o computador emite um relatório das concentrações e um gráfico do respectivo cromatograma;
- Desprezar os três primeiros resultados (passivação da coluna);
- 26) Após o término da análise da última amostra injetada, executar o programa PARK.MTH, criado pelo técnico da PERKIN ELMER e adaptado para estas condições de trabalho, para resfriamento da coluna (C:\TC4\DATA1|PARK.mth);
- Verificar condições do cromatógrafo após o resfriamento através do comando "details";
- 28) Fechar o programa turbochrom;
- 29) Desligar o equipamento;
- 30) Desligar o computador e a impressora;
- Fechar as válvulas de posto;
- 32) Fechar as válvulas dos cilindros de gás.

#### 4.8. Criando um método de Análise em Passos

1) Em "Setup", escolher "method" (fig. 2) e clicar em: "Build-Quick Method".

- Siga as páginas de configuração para o método "UDMH.mth", modificando o conteúdo dos campos quando necessário e clicando "OK" para passar para as páginas seguintes.
- A primeira tela corresponde a "Data Channel" que deverá ter sua configuração conforme mostrado na figura 5.
- 4) A figura 6 corresponde à configuração do amostrador automático.
- 5) A figura 7 corresponde à configuração de acionamento de válvulas.
- A figura 8 corresponde à configuração do fluxo de gás de arraste para a coluna capilar.
- A figura 9 corresponde à configuração do fluxo de gás de arraste para a coluna empacotada.
- A figura 10 corresponde à configuração das zonas de aquecimento como o forno da coluna, injetores e detectores.

| Data Channels              |                      |                | ×     |
|----------------------------|----------------------|----------------|-------|
| Data Channel               | Source               |                |       |
| CA                         | Channel A            | DetA           | -     |
| сB                         |                      |                |       |
| C <u>D</u> ual             | Channel B            | DetB           | _     |
| © By Sampling              | <u>R</u> ate (pts/s) | 1.5625         |       |
| ☑ <u>S</u> tore All Data F | rom Run Dat          | a Points: 2343 |       |
| De <u>l</u> ay Time (mi    | n) 0.00              |                | 1.15  |
| Run Time (min)             | 25.00                | ОК С           | ancel |
|                            |                      |                |       |
| Collect data from cha      | annel B only         |                |       |

Fig. 5 - "Data Channels".

| Autosampler                   |                     |                         | X           |
|-------------------------------|---------------------|-------------------------|-------------|
| Injection Source : O          | <u>M</u> anual ©    | Autosampler             |             |
| Syringe <u>C</u> apacity (µL) | 5.0 💌               | Sample <u>P</u> umps    | 3 🔹         |
| Injection Volume (µL)         | 1.0 🔹               | Viscosity <u>D</u> elay | 0 -         |
| Injection Speed               | NORM                | Wash/Waste Vial Set     | 1           |
| Pre-Injection Solvent         | Vashes              | 0 -                     |             |
| Pre-Injection Sample \        | <u>V</u> ashes      | 3 -                     |             |
| Post-Injection Solvent        | Washes ( <u>A</u> ) |                         | Cancel      |
| Post-Injection Solvent        | Washes ( <u>B</u> ) |                         |             |
| The autosampler will be u     | used                |                         | 10 19 10 10 |

Fig. 6 - Configuração do amostrador automático.

| Valves        |                 |
|---------------|-----------------|
|               | Initial Setting |
| 1 SPLIT       | COn ⊙Off        |
| 2 NONE        | On Off          |
| <u>3</u> NONE | €On €Off        |
| 4 NONE        | On Off          |
| 5 NONE        | €On €Off        |
| <u>6</u> NONE | On Off          |
| Or            | Cancel          |

Fig. 7 - Configuração de acionamento de válvulas.

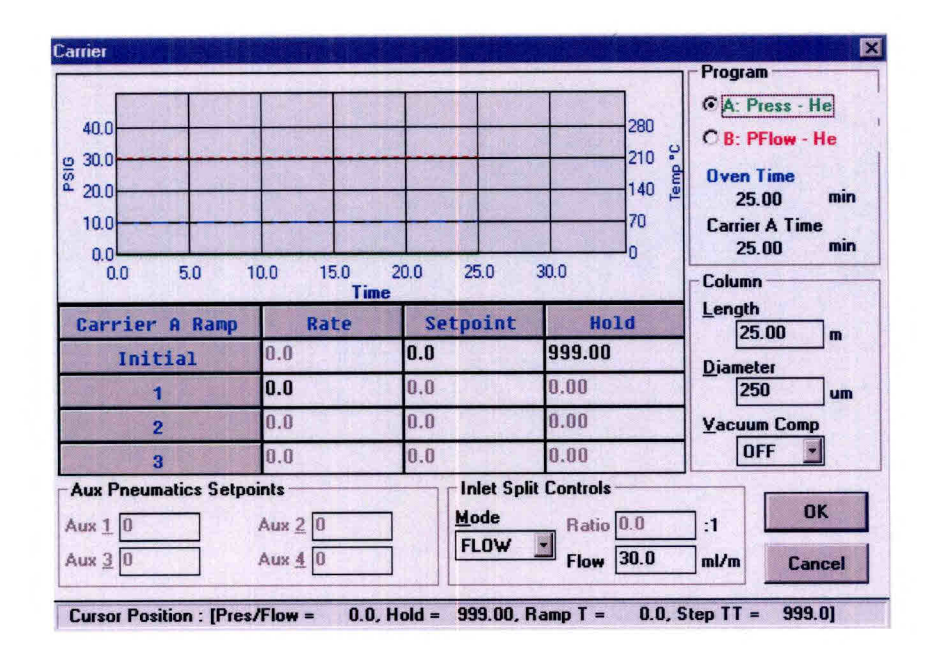

Fig. 8 - Configuração do fluxo de gás de arraste para coluna capilar.

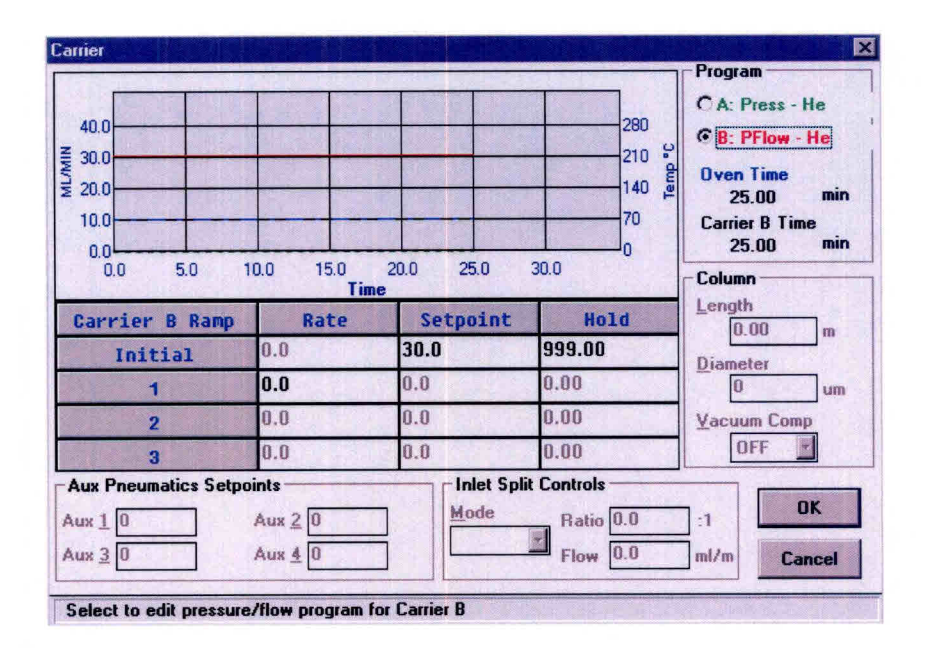

Fig. 9 - Configuração do fluxo de gás de arraste para coluna empacotada.

| 120.0<br>2 90.0<br>4 60.0<br>30.0<br>0.0<br>0.0<br>5.0                       | 10.0 15.0                                | 20.0 25.0     | 30.0                                          | Temp. Program<br>© Oven<br>© Inj A: CAP<br>© Inj B: PKD<br>Oven Time<br>25.00 min |
|------------------------------------------------------------------------------|------------------------------------------|---------------|-----------------------------------------------|-----------------------------------------------------------------------------------|
| Oven Ramp                                                                    | Rate                                     | Temp          | Hold                                          | Coolant<br>OFF                                                                    |
| Initial                                                                      | 0.0                                      | 70            | 25.00                                         | Cut-In                                                                            |
| 2                                                                            | 0.0                                      | 0             | 0.00                                          | •C                                                                                |
| 3                                                                            | 0.0                                      | 0             | 0.00                                          | 999 min                                                                           |
| Heated Zone Setpoin<br>Inj <u>A</u> 100 °C <u>D</u><br>Inj <u>B</u> 100 °C D | ts<br>et A 120 °C<br><u>e</u> t B 120 °C | Au <u>x</u> ( | )ven<br><u>l</u> ax Temp 100<br>quil Time 2.0 | →C OK<br>min Cancel                                                               |

Fig. 10 - Configuração das zonas de aquecimento.

| A - Detector FID                                                           |               |      |      |
|----------------------------------------------------------------------------|---------------|------|------|
| Range 20 🔹 Time constant 200 🔹                                             | Р <u>М</u> Т% | 0    | ]    |
| Polarity: • [+] Positive • [-] Negative                                    |               |      |      |
| Autozero : CON ©OFF Value 0                                                | -Gases-       |      |      |
| - INT                                                                      | H2            | 0.0  | mL/m |
| Attenuation 0 • Offset 5.0 mV                                              | Air           | 0.0  | m    |
| Range  2  Time constant  200    Polarity :  © (+) Positive  C (-) Negative | P <u>M</u> T% | U    |      |
| Autozero: ©ON COFF Value 1                                                 | MU            | 0.0  | mL/m |
| Attenuation -4 <u>O</u> ffset 5.0 mV                                       | Ref (HE)      | 30.0 |      |
| OK Count                                                                   | 1             |      |      |

Fig. 11 - Configuração dos detectores.

9) A figura 11 corresponde à configuração dos detectores (FID e DCT).

- 10) A figura 12 mostra as configurações dos eventos durante a corrida.
- 11) A figura 13 apresenta as configurações que as escalas do gráfico assumem no monitor, como "default", durante a corrida da análise.
- 12) A figura 14 apresenta o "Quick Method Editor", que é um resumo das configurações efetuadas no método. Caso seja efetuada alguma alteração no método, salvar ao fechar esse aplicativo.
- A figura 15 mostra configuração dos tempos de retenção das substâncias que devem ser identificadas pelo software.

| nstrument Tim        | ed Events            |               |          |                | ×   |
|----------------------|----------------------|---------------|----------|----------------|-----|
| Available <u>E</u> v | rents                |               |          |                |     |
| ATT1                 |                      |               | Time     | 0.00           | min |
| ATT2                 |                      |               | Tunc     |                |     |
| A/Z1                 |                      |               | Value    | 0              |     |
| A/Z2                 |                      |               | 12.20    | -              |     |
| HOLD                 |                      |               | 1. 1.    | bbb            |     |
| OUT1                 |                      |               | 14 A.    | Maa            |     |
|                      |                      |               |          | ОК             | ]   |
|                      |                      |               |          | Cancel         |     |
| Delete               | Change (             | lear          |          |                |     |
| Select the real      | quired event, and er | nter the time | at which | it is to occur |     |

Fig. 12 - Configurações dos eventos durante a corrida.

| 0.000    |                                                 |
|----------|-------------------------------------------------|
| 1000.000 | Οκ                                              |
| 1        |                                                 |
|          | Cancel                                          |
| 0.000    | (学习: 1)                                         |
| 250.000  | Reset                                           |
| 1        | 19 P. 1                                         |
|          | 0.000<br>1000.000<br>1<br>0.000<br>250.000<br>1 |

Fig. 13 - Configurações das escalas dos gráficos.

| File       | Instrument E                                                                                                    | Process Calib                                                                                                    | pration <u>R</u> eview                                                      | Other Setup H                                                                            | lelp                                                                                   |                                                                                           |
|------------|----------------------------------------------------------------------------------------------------|----------------------------------------------------------------------------------------------------|-----------------------------------------------------------------------------|------------------------------------------------------------------------------------------|----------------------------------------------------------------------------------------|-------------------------------------------------------------------------------------------|
| ata        | Acquisition and                                                                                                  | Instrument Co                                                                                                    | introl                                                                      |                                                                                          |                                                                                        |                                                                                           |
|            | Instrument Na                                                                                                    | me : AUTOS'                                                                                                    | YS0:A I                                                                     | njection : A                                                                             | UTO                                                                                    | Inlet A : CAP                                                                             |
|            | Experiment Tir                                                                                                   | me : 25.00 mi                                                                                                    | in I                                                                        | njection Volume: 1                                                                       | .0 μL                                                                                  | Inlet B : PKD                                                                             |
|            | Delay Time                                                                                                    | : 0.00 min                                                                                                    | n (                                                                         | ampling Rate : 1                                                                         | .56250 pts/s                                                                           | Detector A : FID                                                                          |
|            | Run Time                                                                                                    | : 25.00 mi                                                                                                    | in (                                                                        | Channel : E                                                                              |                                                                                        | Detector B : TCD+R                                                                        |
|            | Trada i                                                                                                    | emperature .                                                                                                    | 70 deg 101 20.00                                                            | 1100.1                                                                                   |                                                                                        |                                                                                           |
| ata        | Processing and                                                                                                   | Reporting                                                                                                    | 70 deg 101 23.00                                                            | 11111                                                                                    |                                                                                        |                                                                                           |
| ata        | Processing and<br>Replot Pages                                                                                   | Reporting                                                                                                    | BF                                                                          | : 1                                                                                      | User Progra                                                                            | ms : 0                                                                                    |
| ata        | Processing and<br>Replot Pages<br>Scale Factor                                                                   | Reporting<br>: 1<br>: 1.000000                                                                                                    | BF<br>NT                                                                    | : 1<br>: 1µV                                                                             | User Progra<br>Report Files                                                            | ms : 0<br>: 1                                                                             |
| ata        | Processing and<br>Replot Pages<br>Scale Factor<br>Offset                                                         | Reporting<br>1<br>1.000000<br>0.000 mV                                                                                                    | BF<br>NT<br>AT                                                              | : 1<br>: 1 μV<br>: 200.00 μV                                                             | User Progra<br>Report Files                                                            | ms : 0<br>: 1                                                                             |
| ata        | Processing and<br>Replot Pages<br>Scale Factor<br>Offset<br>Scale                                                | Reporting<br>1<br>1.000000<br>0.000 mV<br>100.000 mV                                                                                                    | BF<br>NT<br>AT<br>/ Timed Ev                                                | : 1<br>: 1 μV<br>: 200.00 μV<br>ents : 1                                                 | User Progra<br>Report Files                                                            | ms : 0<br>: 1                                                                             |
| ata        | Processing and<br>Replot Pages<br>Scale Factor<br>Offset<br>Scale                                                | Reporting<br>: 1<br>: 0.000000<br>: 0.000 mV<br>: 100.000 mV<br>Calibration                                                                                    | BF<br>NT<br>AT<br>/ Timed Ev                                                | : 1<br>: 1 μV<br>: 200.00 μV<br>ents : 1                                                 | User Progra<br>Report Files                                                            | ms : 0<br>: 1                                                                             |
| ata        | Processing and<br>Replot Pages<br>Scale Factor<br>Offset<br>Scale                                                | Reporting<br>: 1<br>: 0.00000<br>: 0.000 mV<br>: 100.000 mV<br>Calibration<br>: 7                                                                              | BF<br>NT<br>AT<br>/ Timed Ev                                                | : 1<br>: 1 µV<br>: 200.00 µV<br>ents : 1                                                 | User Progra<br>Report Files<br>Unidentified Pe                                         | ms : 0<br>: 1<br>aks : Use Calibration Facto                                              |
| ata<br>omp | Processing and<br>Replot Pages<br>Scale Factor<br>Offset<br>Scale<br>onent List and<br>Components<br>Named Group | Reporting        : 1        : 0.000 mV        : 100.000 mV        : 100.000 mV        : 100.000 mV        : 100.000 mV        : 100.000 mV        : 100.000 mV | BF<br>NT<br>AT<br>/ Timed Ev<br>Volume Units<br>Sample Volun                | : 1<br>: 1 µV<br>: 200.00 µV<br>ents : 1<br>: ul<br>ne : 1.000                           | User Progra<br>Report Files<br>Unidentified Pe<br>Global Calibratic                    | ms : 0<br>: 1<br>aks : Use Calibration Factor<br>on Factor : 1.000000e+06                 |
| ata<br>omp | Processing and<br>Replot Pages<br>Scale Factor<br>Offset<br>Scale<br>Components<br>Named Groups<br>Timed Groups  | Reporting        : 1        : 000000        : 0.000 mV        : 100.000 mV        Calibration        : 7        :s      0        : 0        : 0                | BF<br>NT<br>AT<br>/ Timed Ev<br>Volume Units<br>Sample Volun<br>Quant Units | : 1<br>: 1 µV<br>: 200.00 µV<br>ents : 1<br>: ul<br>ie : 1.000<br>: % by wt<br>: % by wt | User Progra<br>Report Files<br>Unidentified Pe<br>Global Calibratic<br>Reject Outliers | ms: 0<br>: 1<br>aks : Use Calibration Fact<br>on Factor : 1.000000e+06<br>: N0<br>: 000 % |

Fig. 14 - "Quick Method Editor".

| Ħ | Time   | Component Name | Component : UDMH                      |
|---|--------|----------------|---------------------------------------|
| 1 | 0.270  | Air            | Type : Single Peak Component          |
| 2 | 0.570  | NH3            | Retention : 5.680min                  |
| 3 | 1.280  | MMA            | Window : 0.30s 3.00%                  |
| 4 | 5.680  | UDMH           |                                       |
| 5 | 7.700  | FMMH           |                                       |
| 5 | 15 500 | H2U            |                                       |
| 1 | 15.500 | ммп            |                                       |
|   |        |                | Reference :                           |
|   |        |                | ISID Lomp:                            |
|   |        |                | Besponse : Peak Area                  |
|   |        |                | Curve : Calibration factor = 1.000000 |

Fig. 15 - Tempo de retenção das substâncias identificadas pelo software.

#### 4.9. Criando uma Seqüência em Passos

- 1) Clicar na opção "Build-sequence" mostrada na figura 1.
- O software habilitará a opção "Sequence editor". Escolha "File-new". Aparecerá a opção correspondente a "Global Parameters" como mostra a figura 16.
- 3) Na opção "Build" escolha "From Template".
- Aparecerá na tela a opção "Sequence Template". Preencha os campos de configuração para essa opção conforme mostra a figura 17. Clique "OK".
- 5) Na opção "Sequence Editor" que está na tela, escolha "Edit-canal B".
- 6) Aparecerá a opção "Sequence Information-canal B". Preencha os campos de configuração para essa opção conforme mostra a figura 18.
- Salve as configurações usando "File-save as:", preenchendo a opção para descrição dessa nova seqüência como mostra a figura 19 e o nome desse novo arquivo como mostra a figura 20.

| Global Parameters                      |                                                                          | ×            |
|----------------------------------------|--------------------------------------------------------------------------|--------------|
| <u>I</u> nstrument                     | AUTOSYS0:A                                                               | ·            |
| Tray                                   |                                                                          | -            |
| ■ Injection Type<br>■ Single<br>■ Dual | Build<br>© From <u>T</u> emplate<br>© By <u>V</u> ial<br>© From Worklist | OK<br>Cancel |
| <u>Operator Initials</u>               | Ball Institut                                                            | ]            |
| Select the instrumer                   | nt to be used for this sequ                                              | ence         |

Fig. 16 - "Global Parameters".

| Study                      |           | UDMH             |                                   |  |  |  |
|----------------------------|-----------|------------------|-----------------------------------|--|--|--|
| Method                     | Ch A:     | C:\TC4\UDMH\UDMH |                                   |  |  |  |
| Base <u>F</u> ile Name     | Ch A:     | DATA             | Ch B: datb                        |  |  |  |
| Calibration                |           | in the second    |                                   |  |  |  |
| Include <u>Calibrati</u>   | on Stand  | lards            |                                   |  |  |  |
| First Injection            |           |                  | Replicate Injections              |  |  |  |
| # Injections Per Ca        | libration | 1                | # Samples Between Calibrations 10 |  |  |  |
|                            |           |                  |                                   |  |  |  |
| Samples                    | 12        |                  |                                   |  |  |  |
| Initial Sample <u>N</u> um | ber []    |                  | Number Calibrations Also          |  |  |  |
| Number of <u>Sample</u>    | s [       | ) ( )            | # Injections Per Sample 3         |  |  |  |
| Autosampler                |           |                  |                                   |  |  |  |
| Initial Vial Number        | 3         |                  |                                   |  |  |  |
|                            |           | Mad Car          |                                   |  |  |  |

Fig. 17 - "Sequence Template".

| Optio  | equence Inf   | ormation - C<br><u>H</u> elp | Channel B |      |      |          |          |          |          |
|--------|---------------|------------------------------|-----------|------|------|----------|----------|----------|----------|
| Vial I | Number        |                              |           | 14   |      |          | 1.5      |          |          |
| 3      | To the second |                              | - 1999    |      |      |          |          |          |          |
| Row    | Iype          | Name                         | Samp #    | Site | Vial | Samp Amt | ISID Amt | Samp Vol | 011      |
| 1      | Sample        | UDMH                         | 1         | В    | 1    | 1.000000 | 1.000000 | 1.000    | 1.000000 |
| 2      | Sample        | UDMH                         | 1         | В    | 1    | 1.000000 | 1.000000 | 1.000    | 1.000000 |
| 3      | Sample        | UDMH                         | 1         | В    | 1    | 1.000000 | 1.000000 | 1.000    | 1.000000 |
| 4      | Sample        | UDMH                         | 2         | В    | 2    | 1.000000 | 1.000000 | 1.000    | 1.000000 |
| 5      | Sample        | UDMH                         | 2         | В    | 2    | 1.000000 | 1.000000 | 1.000    | 1.000000 |
| 6      | Sample        | UDMH                         | 2         | В    | 2    | 1.000000 | 1.000000 | 1.000    | 1.000000 |
| 7      | Sample        | UDMH                         | 3         | В    | 3    | 1.000000 | 1.000000 | 1.000    | 1.000000 |
| 8      | Sample        | UDMH                         | 3         | В    | 3    | 1.000000 | 1.000000 | 1.000    | 1.000000 |
| 9      | Sample        | UDMH                         | 3         | В    | 3    | 1.000000 | 1.000000 | 1.000    | 1.000000 |

Fig. 18 - "Sequence Information".

|                                       | ОК        | Cancel |
|---------------------------------------|-----------|--------|
|                                       |           |        |
| escription                            | Start Aud | it Log |
| equência para análise de H2O em UDMH  |           |        |
| quenera para ananee de rice em epimir |           |        |
|                                       |           |        |
| 在上海市市场中 1999年1996日199                 |           |        |
|                                       |           |        |
|                                       |           |        |
|                                       |           |        |
|                                       |           |        |
|                                       |           |        |
|                                       |           |        |

Fig. 19 - "Description".

| ave As                |              |                         |
|-----------------------|--------------|-------------------------|
| File <u>N</u> ame:    | Directories: | OK                      |
| udmh.seq              |              | Cancel                  |
|                       | tc4          | N <u>e</u> twork        |
|                       | - Dim        | -                       |
| List Files of Lype:   | Drives:      | Turbochrom Search Paths |
| Sequence Files(*.seq) | • 🖃 c:       | -                       |

Fig. 20 - "File Name".

## 5. MODELO DE RELATÓRIO DE ANÁLISE

O relatório de análise deverá constar de:

- a) Um formulário padrão que disponha de campos de identificação da amostra, dados da análise e resultados. O modelo deste formulário é apresentado na figura 21.
- b) Anexos correspondentes aos resultados emitidos pelo software Turbochrom, figura 22.
- c) Anexo correspondente ao cromatograma gerado pela análise.

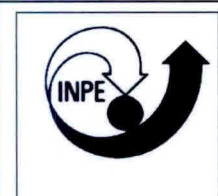

Instituto Nacional de Pesquisas Espaciais - INPE Banco de Teste com Simulação de Altitude- BTSA

## RELATÓRIO DE ANÁLISE Nº 003/01

|                                                  | Dados da amostra                |                |  |  |  |  |
|--------------------------------------------------|---------------------------------|----------------|--|--|--|--|
| Amostra                                          | Lote:                           | Fabr.:         |  |  |  |  |
| UDMH Tambor                                      | #8LC332FM4                      | OLIN           |  |  |  |  |
| QUANTIDADE AMOSTRADA                             | PONTO DE COLETA                 | DATA/HORA      |  |  |  |  |
| 500 ml                                           | Tambor A0108                    | 23/03/01 09:30 |  |  |  |  |
| Responsável pela amostragem<br>Álvaro e Domingos | Especificação do Fabr.<br>97.7% |                |  |  |  |  |

| Dados da análise                         |                      |                           |  |  |  |  |
|------------------------------------------|----------------------|---------------------------|--|--|--|--|
| Norma:                                   | Técnica:             | Determinação              |  |  |  |  |
| MIL-P-25604E<br>Responsével pela análise | Cromatografia Gasosa | %H <sub>2</sub> O em UDMH |  |  |  |  |
| Jofre / Turibio                          | 03                   | 23/03/01 14:00            |  |  |  |  |

| RESULTADOS                |            |              |  |  |  |  |
|---------------------------|------------|--------------|--|--|--|--|
| DETERMINAÇÃO              | ENCONTRADO | ACEITÁVEL AT |  |  |  |  |
| %H <sub>2</sub> O em UDMH |            | ≤ 1.5%       |  |  |  |  |
| % UDMH                    |            | ≥ 98.3%      |  |  |  |  |
|                           |            |              |  |  |  |  |
|                           |            |              |  |  |  |  |
|                           |            |              |  |  |  |  |
|                           |            |              |  |  |  |  |
|                           |            |              |  |  |  |  |
|                           |            |              |  |  |  |  |
|                           |            |              |  |  |  |  |

Fig. 21 - Modelo de formulário padrão.

Software Version: 4.1<2f12> Date: 26/03/01 09:13 Sample Name : UDMH Data File : C: \TC4\UDMH\UDMH 001F.RAW Date: 23/03/01 15:48 Sequence File : C: \TC4\UDMH\UDMH.SEQ Cycle: 1 Channel: B Instrument : AUTOSYS – O:A Rack/Vial: 0/1 Operator: JOFRE Dilution Factor: 1.00 Sample Amont : 1.0000

## **Uns-DIMETHYLHYDRAZINE ASSAY AND WATER**

| Peak    | Component | Time    | Area    | Area   |
|---------|-----------|---------|---------|--------|
|         | Name      | [ min ] | [µV∙s]  | [%]    |
| 1       |           | 0.14    | 656     | 0.01   |
| 2       | Air       | 0.29    | 1081    | 0.02   |
| 3       | NH3       | 0.67    | 8685    | 0.12   |
| 4       | MMA       | 1.43    | 38597   | 0.55   |
| 5       | UDMH      | 5.38    | 6843678 | 97.45  |
| 6       | H2O       | 8.67    | 112658  | 1.60   |
| 7       | MMH       | 15.66   | 17582   | 0.25   |
|         |           |         | 7022938 | 100.00 |
| pproved | by:       |         |         |        |

Fig. 22 - Resultados emitidos pelo software Turbochrom.

#### 6. LISTA DE CHECAGEM DOS PROCEDIMENTOS DE ANÁLISE.

Ao iniciar uma análise o operador deverá ter obrigatoriamente em mãos uma lista de checagem para conferir, de maneira simplificada, os passos da análise. Caso haja dúvida, consultar o item **4.7 Análise em Passos** do seguinte documento que normatiza o procedimento de análise: **ANÁLISE DE PUREZA E TEOR DE ÁGUA EM DIMETILHIDRAZINA ASSIMÉTRICA SEGUNDO A NORMA MIL – P – 25604E**.

- Atentar para as normas de segurança (item 3. do documento ANÁLISE DE PUREZA E TEOR DE ÁGUA EM DIMETILHIDRAZINA ASSIMÉTRICA SEGUNDO A NORMA MIL – P – 25604E:
- Preparar solução de Ca(ClO)<sub>2</sub> a 3% p/p (Ex.: 120 g para 4 L de solução);
- Abrir a válvula do cilindro de gás He e ajustar pressão de saída para 7 Kgf/cm<sup>2</sup>;
- 4) Abrir a válvula de posto e ajustar pressão para 90 PSI;
- 5) Ligar o disjuntor de segurança;
- 6) Ligar o micro e a impressora;
- Ligar o cromatógrafo Autosystem XI. O equipamento executa o método 5 por default;
- 8) Carregar o programa Turbochrom;
- 9) Executar os comandos "Setup", e após escolher o método: method -UDMH.mth (C:\TC4\UDMH\UDMH.mth) e determinar Data path -C:\TC4\UDMH;
- Na tela do "SETUP" escolher a "sequence". Escolher a sequência UDMH.SEQ (C:\TC4\UDMH\UDMH.SEQ) e determinar Data path -C:\TC4\UDMH;
- Habilitar novamente a opção "method" e escolher "Vial List". Completar os campos para identificação das amostras;

- 12) Salvar este novo "Vial List" e fechar este aplicativo;
- Após definirmos método, sequência e "Vial List", na nela "SETUP" clicar "OK". Neste momento, o equipamento assumirá as condições de análise;
- Ligar o detector de hidrazina e verificar a validade da fita e a carga da bateria;
- Pegar 3 frascos de amostras novos (Part number AV-1242) e colocar no suporte na capela;
- Colocar cartaz na entrada do laboratório indicando que estão sendo manipulados produtos tóxicos;
- 17) Colocar máscara, óculos e luvas. Pegar amostra de UDMH no freezer e encher os frascos na capela utilizando micropipeta automática com capacidade de 1000 μl com ponteira descartável. Transportar frascos de amostras para o carrocel automático do cromatógrafo. Colocar a partir da posição 1 externa.
- 18) Colocar os dois frascos maiores com água, para descarte, na posição
  1 e 2 do "Waste".
- 19) Verificar com o detector se existe vazamento;
- Guardar a amostra de UDMH no freezer;
- Verificar a estabilidade da linha de base. Normalmente após 40 minutos consegue-se esta estabilidade;
- 22) Executar o comando "real time";
- Iniciar a análise através do comando "Start Run". Acompanhar o gráfico do cromatograma através do comando "real time";
- Após o término da análise de cada injeção, o computador emite um relatório das concentrações e um gráfico do respectivo cromatograma;
- 25) Desprezar os três primeiros resultados (passivação da coluna);
- 26) Após o término da análise da última amostra injetada, executar o programa PARK.MTH, criado pelo técnico da PERKIN ELMER, para resfriamento da coluna (C:\TC4\DATA1|PARK.MTH);

- Verificar as condições do cromatógrafo após o resfriamento através do comando "details";
- 28) Fechar o programa Turbochrom;
- 29) Desligar o equipamento;
- 30) Desligar o computador e a impressora;
- 31) Fechar a válvula de posto;
- 32) Fechar a válvula do cilindro de gás;
- 33) Descontaminar com a solução de hipoclorito de cálcio todo material que esteve em contato com a dimetilhidrazina;
- 34) Emitir relatório de acordo com o item 5. Modelo de Relatório de Análise.

### **REFERÊNCIAS BIBLIOGRÁFICAS**

Military International Standard (MIL). MIL-PFR-27404B - Military specification propellant uns-dimethylhydrazine. USA, 1997.

- Calegão, I.C.C; Ferreira, J.L.G.; Ferreira, M.A. Segurança e manuseio de hidrazina anidra. São José dos Campos: INPE,1995. 44p. (INPE 5644 MAN/04).
- Bressan, C.; Calegão, I.C.C; Ferreira, M.A; Vieira, R.L Procedimento de transferência de hidrazina anidra grau monopropelente. Cachoeira Paulista: INPE, 1996. 27p. (INPE - 5983 - MAN/09).
- Blondeau, Ch. **Rapport d'activites jounalier**. Cachoeira Paulista: INPE, 1999. Relatório de atividades.